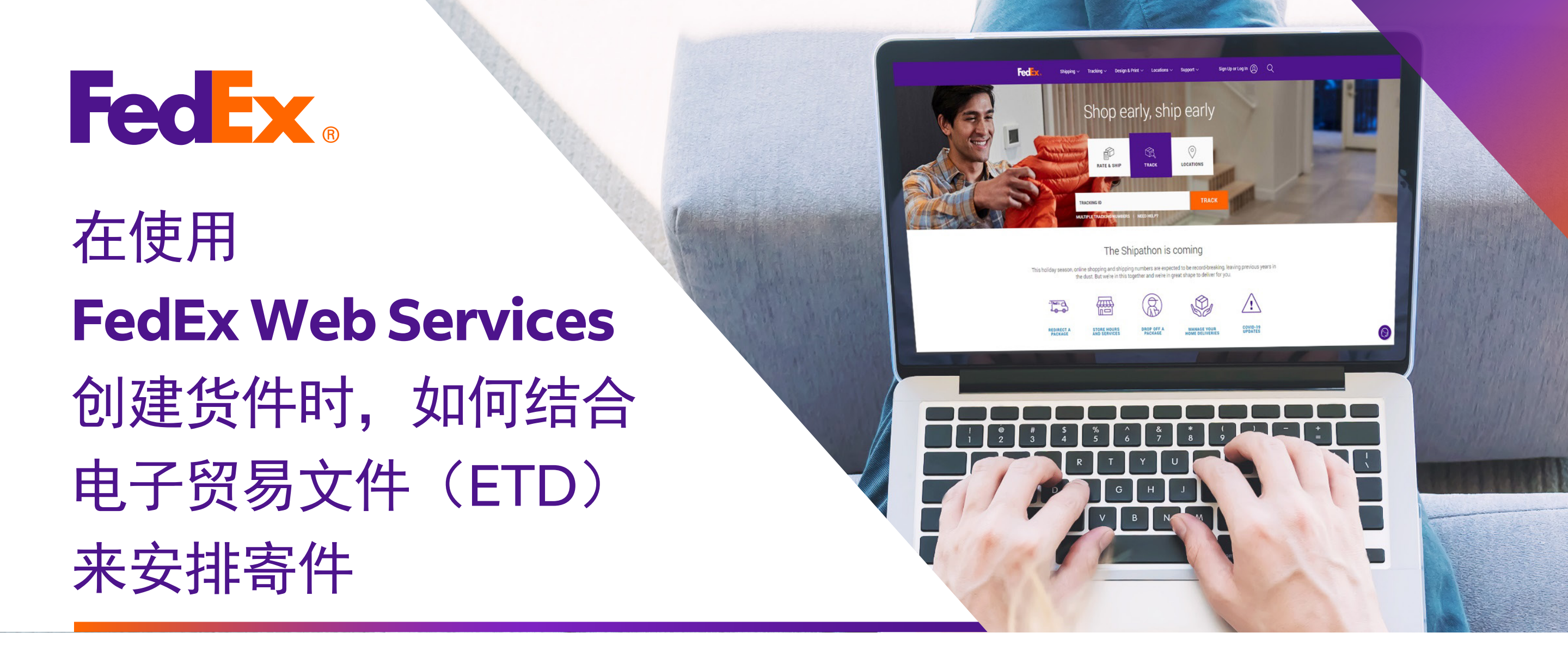

提醒:基于SOAP的FedEx Web Services目前处于开发管控阶段,并已替换为FedEx RESTful API。为了获取更多信息 并将您的集成从Web Services升级到FedEx API,请访问<u>FedEx Developer Portal</u>。

## 选项1: 使用FedEx生成的发票

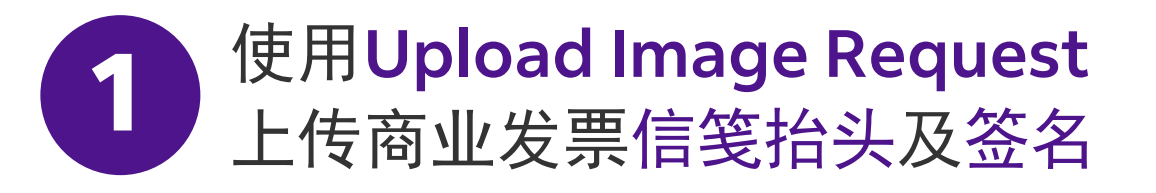

<soapenv:Envelope xmlns:soapenv="http://schemas.xmlsoap.org/soap/envelope/" xmlns="http://fedex.com/ws/uploaddocument/v19"> <soapenv:Header/>

<soapenv:Body>

<UploadImagesRequest>

<WebAuthenticationDetail>

<UserCredential>

<Key>Enter input detail</Key>

<Password> Enter input detail </Password>

</UserCredential>

</WebAuthenticationDetail>

<ClientDetail>

<AccountNumber> Enter input detail </AccountNumber>

<MeterNumber> Enter input detail </MeterNumber>

</ClientDetail>

<TransactionDetail>

<CustomerTransactionId>\*\*\*Upload Images Request\*\*\*</CustomerTransactionId>

</TransactionDetail>

<Version>

<ServiceId>cdus</ServiceId>

<Major>19</Major>

<Intermediate>0</Intermediate>

<Minor>0</Minor>

</Version>

<lmages>

<Id>IMAGE\_1</Id>

<Image>BASE64\_ENCODED\_DATA</Image>

</lmages>

</UploadImagesRequest>

</soapenv:Body>

</soapenv:Envelope>

# 在使用

# FedEx Web Services 创建 货件时,如何结合电子贸易 文件(ETD)来安排寄件

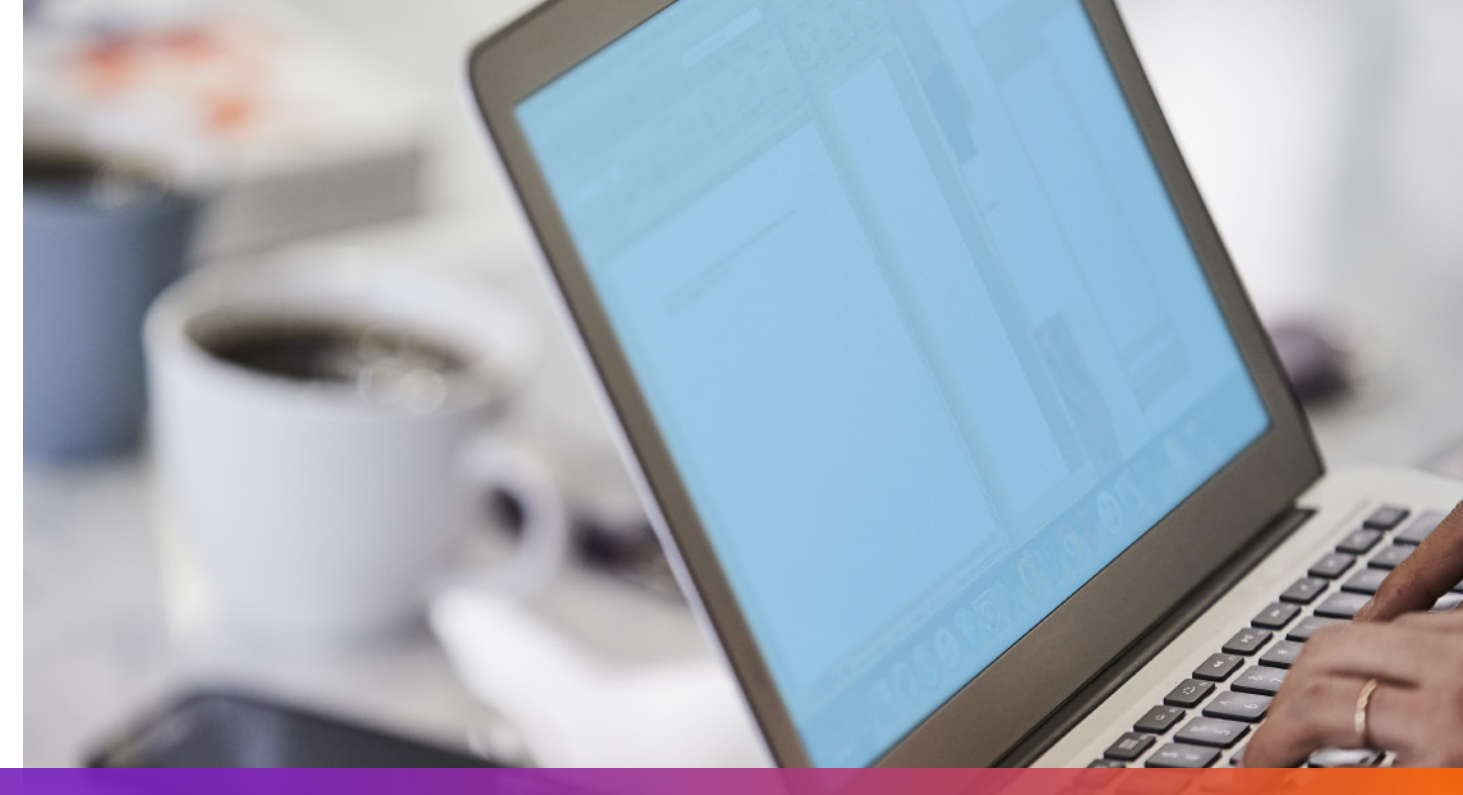

# 选项1: 使用FedEx生成的发票

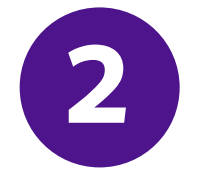

在Ship Request中注明Upload Image Request返回的 imageStatuses/Id

- <ShippingDocumentSpecification>
- <ShippingDocumentTypes>COMMERCIAL\_INVOICE</ShippingDocumentTypes>
- <CommercialInvoiceDetail>
- <Format>
- <ImageType>PDF</ImageType>
- <StockType>PAPER\_LETTER</StockType>
- </Format>
- <CustomerImageUsages>
- <Type>LETTER\_HEAD</Type>
- <Id>IMAGE\_1</Id>
- </CustomerImageUsages>
- <CustomerImageUsages>
- <Type>SIGNATURE</Type>
- <Id>IMAGE\_2</Id>
- </CustomerImageUsages>

</CommercialInvoiceDetail> </ShippingDocumentSpecification>

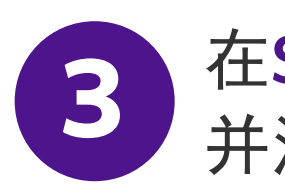

#### 在Ship Request中添加SpecialServiceRequested 并注明电子贸易文件(ETD)选项

</ShippingChargesPayment>

<SpecialServicesRequested>

<SpecialServiceTypes>ELECTRONIC\_TRADE\_DOCUMENTS</SpecialServiceTypes>

<EtdDetail>

<RequestedDocumentCopies>COMMERCIAL\_INVOICE</RequestedDocumentCopies>

</EtdDetail>

</SpecialServicesRequested>

<CustomsClearanceDetail>

•••

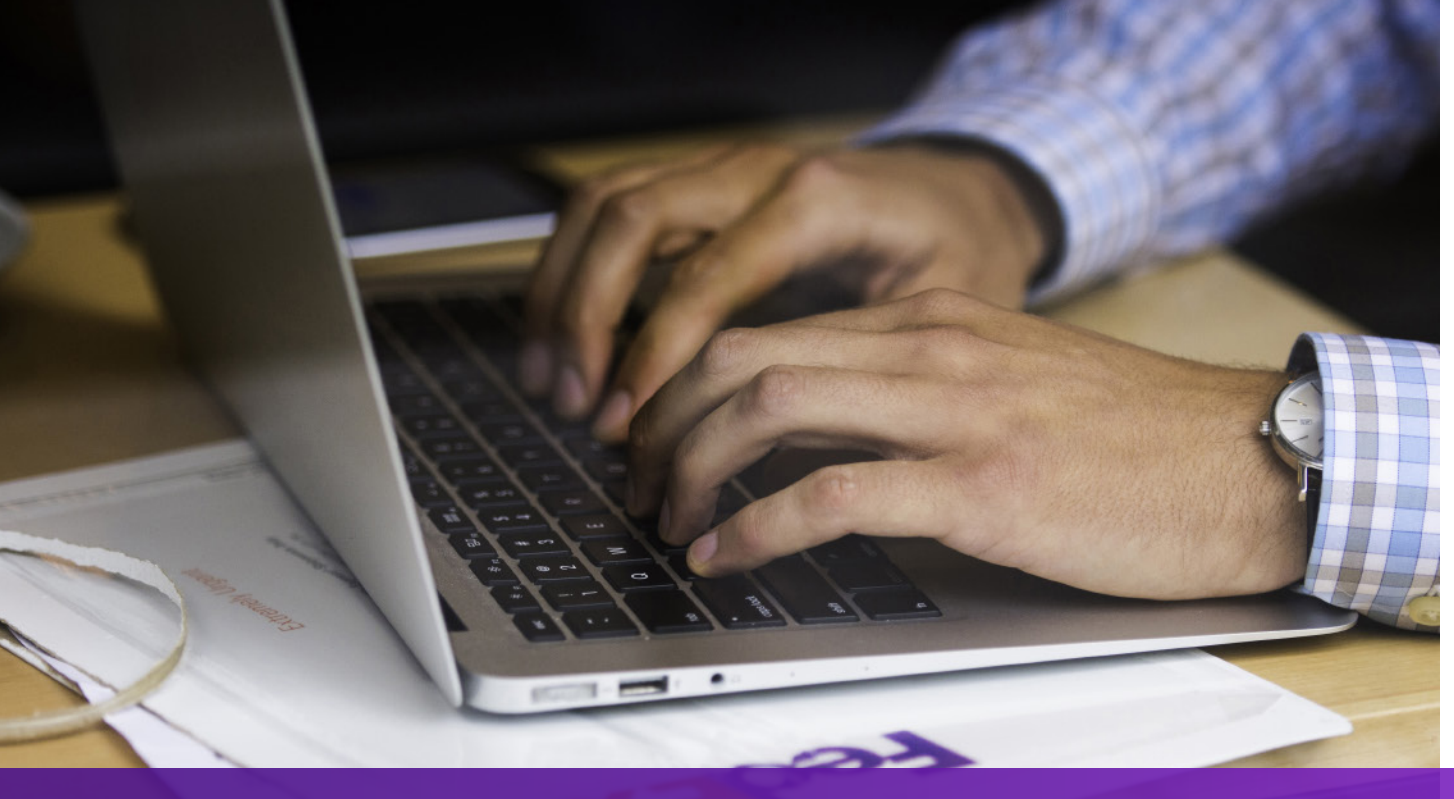

# 在使用 FedEx Web Services 创建 货件时,如何结合电子贸易 文件(ETD)来安排寄件

### 选项2: 使用您自己的发票(托运前)

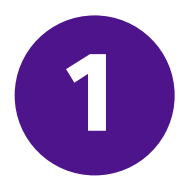

#### 使用Upload Document Request上传您自己的发票

<soapenv:Envelope xmlns:soapenv="http://schemas.xmlsoap.org/soap/envelope/" xmlns="http://fedex.com/ws/uploaddocument/v19">

- <soapenv:Header/>
- <soapenv:Body>
- <UploadDocumentsRequest>
- <WebAuthenticationDetail>
- <UserCredential>
- <Key>Enter input detail</Key>
- <Password>Enter input detail</Password>
- </UserCredential>
- </WebAuthenticationDetail>
- <ClientDetail>
- <AccountNumber>Enter input detail</AccountNumber>
- <MeterNumber>Enter input detail</MeterNumber>
- </ClientDetail>
- <TransactionDetail>
- <CustomerTransactionId>Upload Documents</CustomerTransactionId>
- </TransactionDetail>
- <Version>

<ServiceId>cdus</ServiceId>

<Major>19</Major>

<Intermediate>0</Intermediate>

<Minor>0</Minor>

</Version>

<OriginCountryCode>JP</OriginCountryCode>

<DestinationCountryCode>US</DestinationCountryCode>

<Documents>

<LineNumber>1</LineNumber>

<CustomerReference>TEST</CustomerReference>

<DocumentProducer>CUSTOMER</DocumentProducer>

<DocumentType>COMMERCIAL\_INVOICE</DocumentType>

<FileName>CI.PDF</FileName>

<DocumentContent>BASE64\_ENCODED\_DATA</DocumentContent>

</Documents>

</UploadDocumentsRequest>

</soapenv:Body>

</soapenv:Envelope>

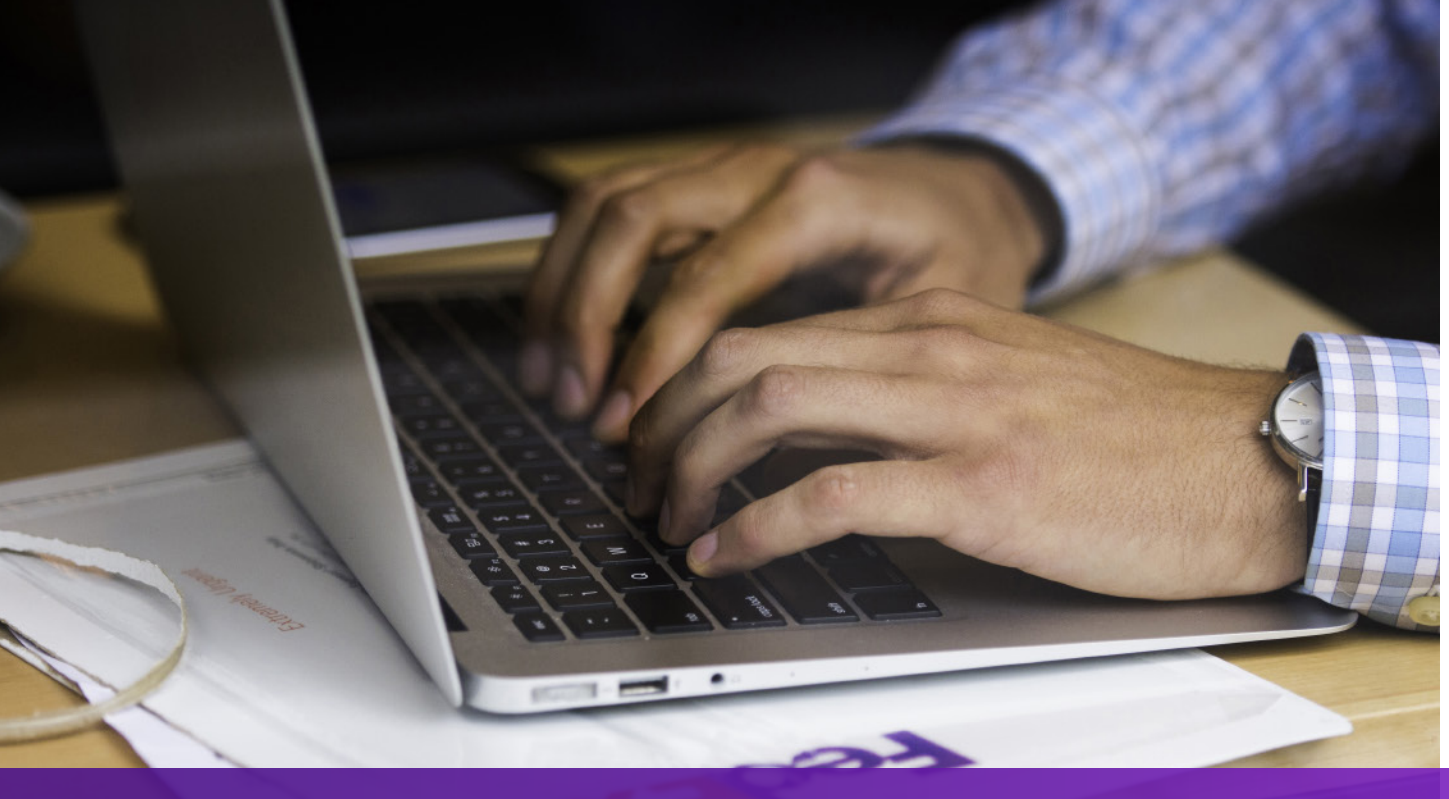

# 在使用 FedEx Web Services 创建 货件时,如何结合电子贸易 文件(ETD)来安排寄件

### 选项2: 使用您自己的发票(托运前)

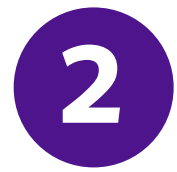

在Ship Request中添加SpecialServicesRequested 并注明Upload Document Request返回的DocumentId

- •••
- </ShippingChargesPayment>
- <SpecialServicesRequested>
- <SpecialServiceTypes>ELECTRONIC\_TRADE\_DOCUMENTS</SpecialServiceTypes>
- <EtdDetail>
- <DocumentReferences>
- <Description>Test other document</Description>
- <DocumentProducer>CUSTOMER</DocumentProducer>
- <DocumentType>COMMERCIAL\_INVOICE</DocumentType>
- <DocumentId>090927c1805a06e7</DocumentId>
- <DocumentIdProducer>CUSTOMER</DocumentIdProducer>
- </DocumentReferences>
- </EtdDetail>
- </SpecialServicesRequested>
- <CustomsClearanceDetail>

#### 选项3: 使用您自己的发票(托运后)

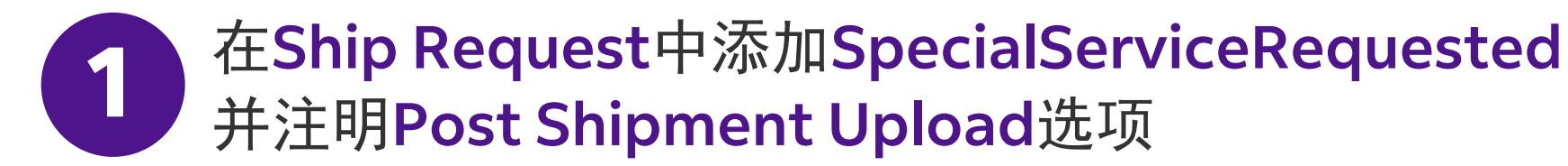

</ShippingChargesPayment>

- <SpecialServicesRequested>
- <SpecialServiceTypes>ELECTRONIC\_TRADE\_DOCUMENTS</SpecialServiceTypes>
- <EtdDetail>
- <Attributes>POST\_SHIPMENT\_UPLOAD\_REQUESTED</Attributes>
- </EtdDetail>
- </SpecialServicesRequested>
- <CustomsClearanceDetail>

# 在使用

FedEx Web Services 创建 货件时,如何结合电子贸易 文件(ETD)来安排寄件

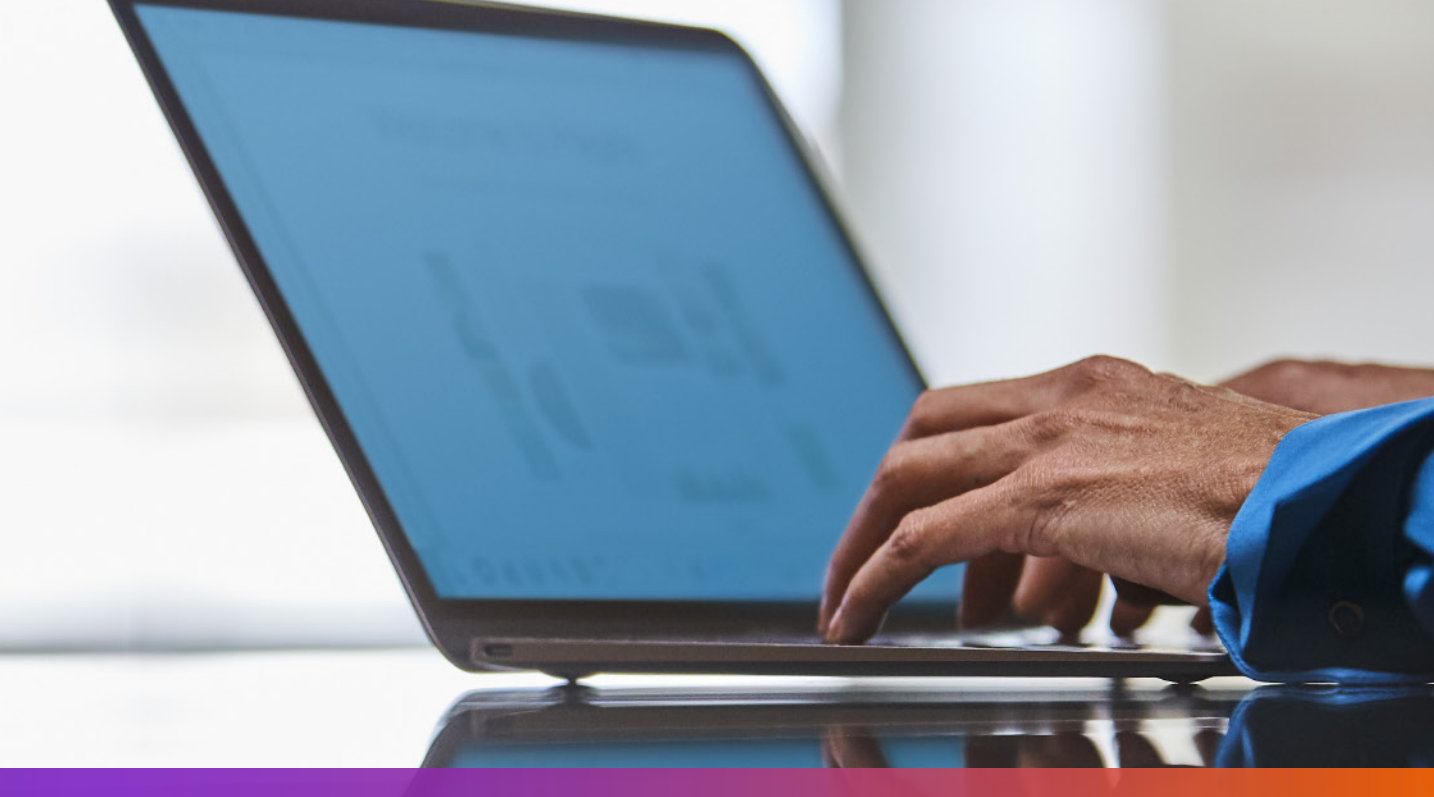

## 选项3: 使用您自己的发票(托运后)

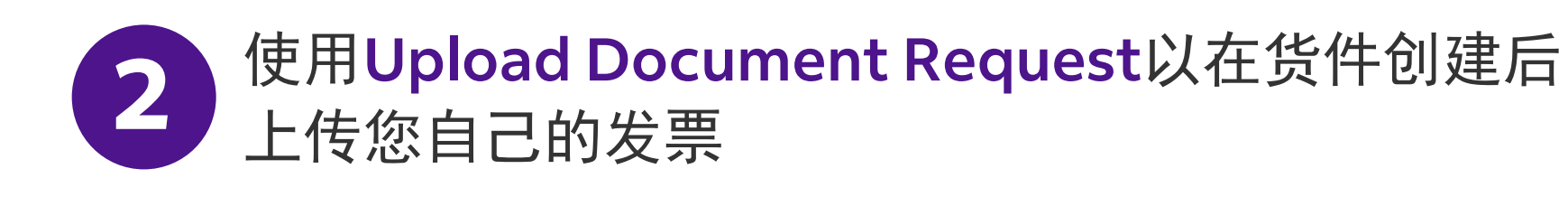

<soapenv:Envelope xmlns:soapenv="http://schemas.xmlsoap.org/soap/envelope/" xmlns="http://fedex.com/ws/uploaddocument/v19"> <soapenv:Header/>

<soapenv:Body>

<UploadDocumentsRequest>

<WebAuthenticationDetail>

<UserCredential>

<Key>Enter input detail</Key>

<Password>Enter input detail</Password>

</UserCredential>

</WebAuthenticationDetail>

<ClientDetail>

<AccountNumber>Enter input detail</AccountNumber>

<MeterNumber>Enter input detail</MeterNumber>

</ClientDetail>

<TransactionDetail>

<CustomerTransactionId>Upload Documents</CustomerTransactionId>

</TransactionDetail>

<Version>

<ServiceId>cdus</ServiceId>

<Major>19</Major>

<Intermediate>0</Intermediate>

<Minor>0</Minor>

</Version>

<ProcessingOptions>

<Options>POST\_SHIPMENT\_UPLOAD</Options>

<PostShipmentUploadDetail>

<TrackingNumber>70000000000/TrackingNumber>

</PostShipmentUploadDetail>

</ProcessingOptions>

<OriginCountryCode>JP</OriginCountryCode>

<DestinationCountryCode>US</DestinationCountryCode>

<Documents>

<DocumentType>COMMERCIAL\_INVOICE</DocumentType>

<FileName>Cl.pdf</FileName>

<DocumentContent>base64 encoded text</DocumentContent>

</Documents></UploadDocumentsRequest>

</soapenv:Body>

</soapenv:Envelope>

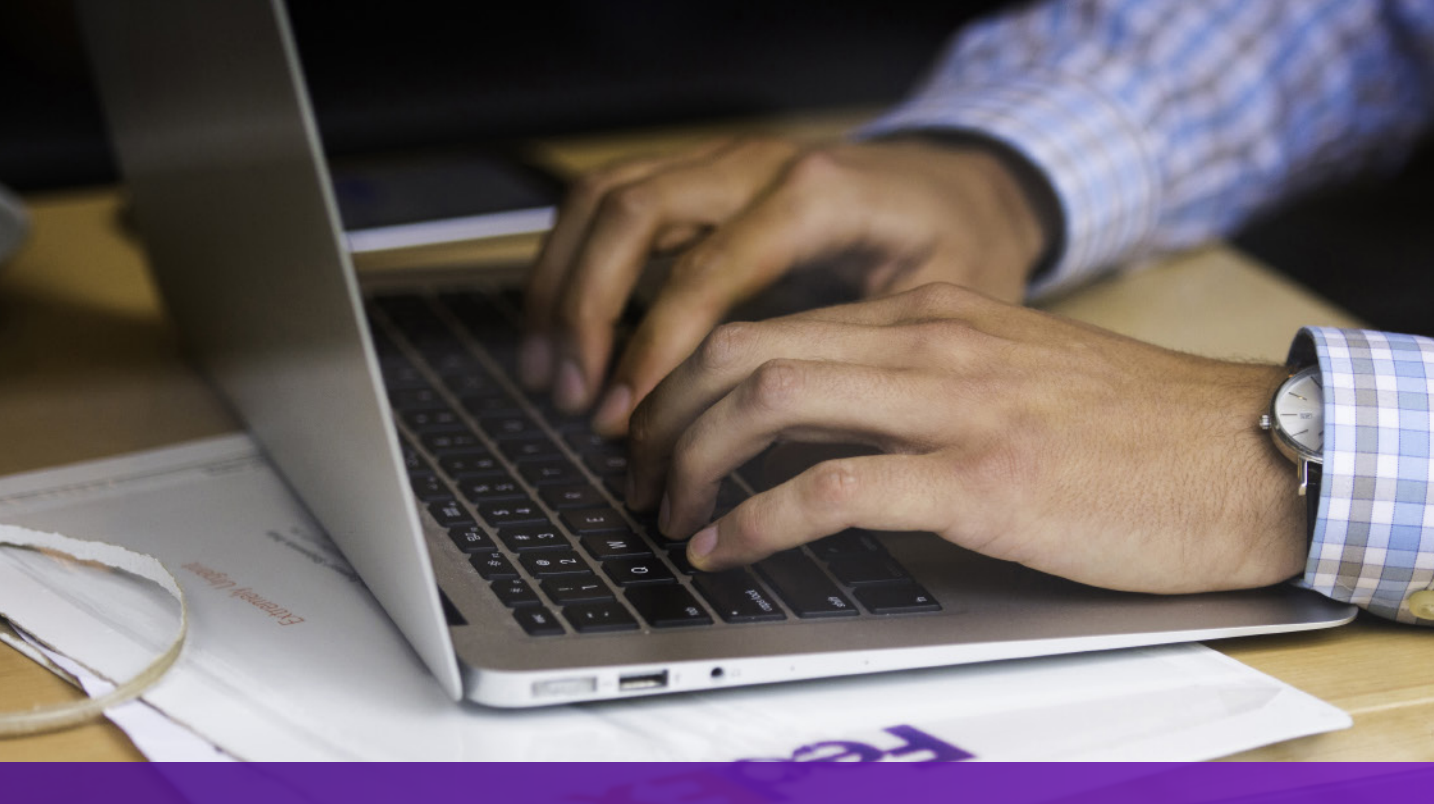

# 在使用 FedEx Web Services 创建 货件时,如何结合电子贸易 文件(ETD)来安排寄件

#### 注意事项

若您的托运目的地要求提供商业发票的纸质副本, "电子版与原件(EWO)"将被 打印在空运提单(AWB)上,且"ELECTRONIC\_DOCUMENTS\_WITH\_ORIGINALS" 将从Ship请求中返回。请按照Ship响应中的MinimumCopiesRequired打印相应数量的 副本。

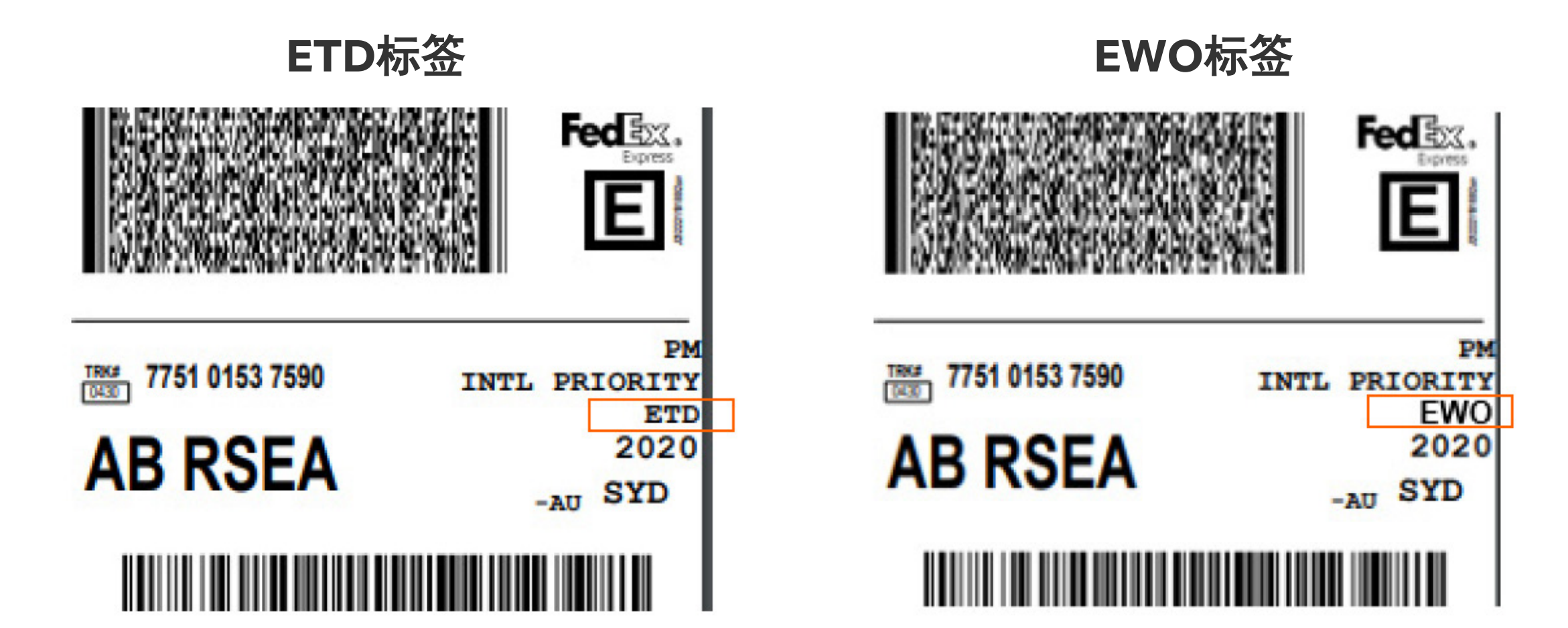

06